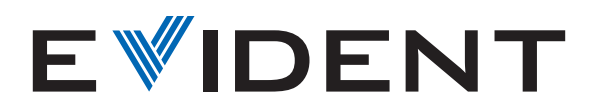

## How to Calibrate Your Microscope with EPview<sup>™</sup> Software

No matter which device you use to control your EP50 digital microscope camera, calibrating your microscope using EPview<sup>™</sup> software takes just a few simple steps.

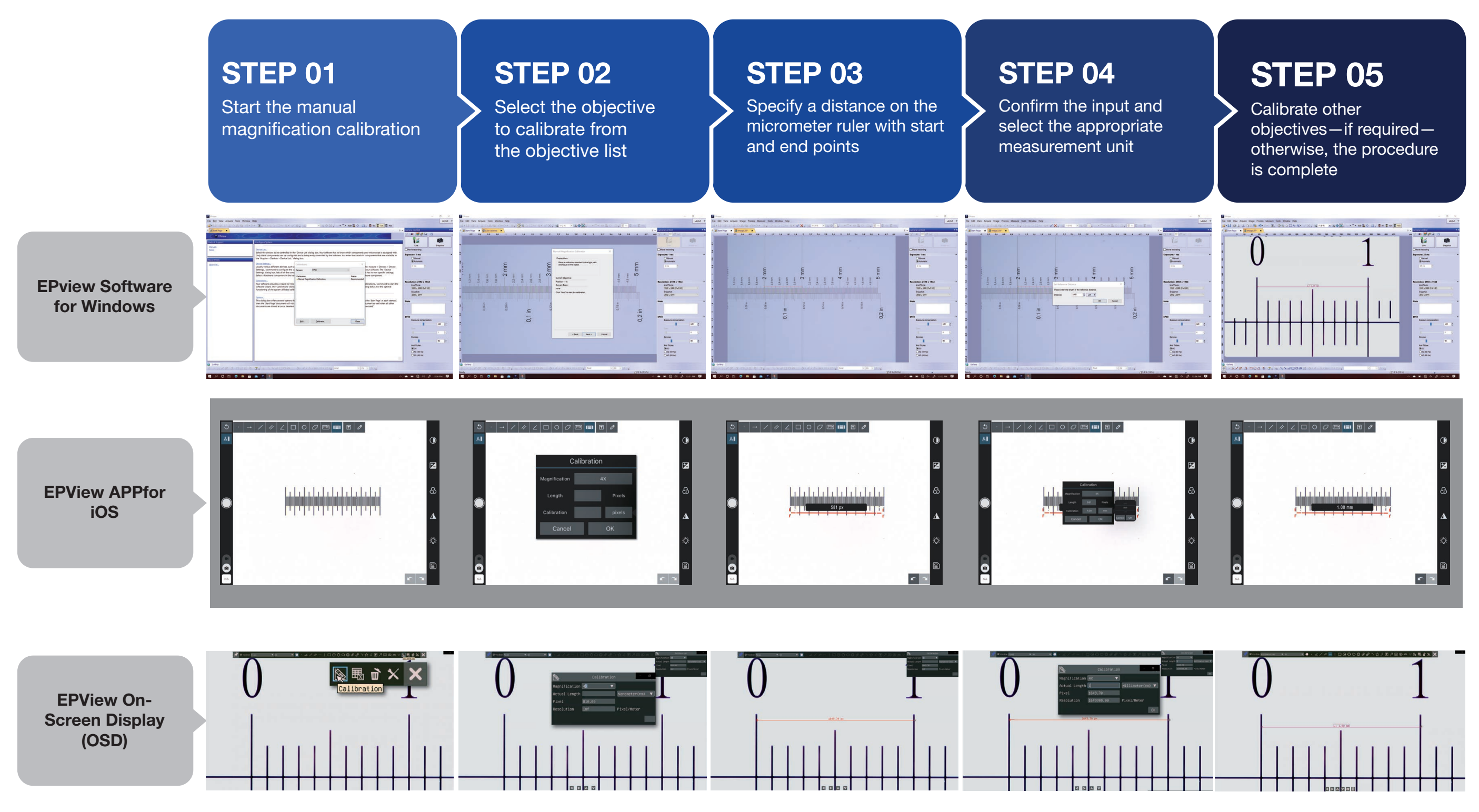

Olympus, the Olympus logo, and EPview are trademarks of Olympus Corporation or its subsidiaries